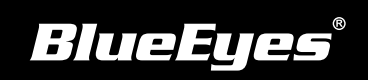

# **iFS Installation Guide**

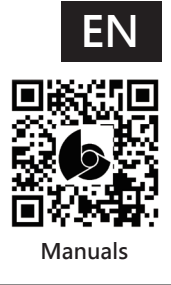

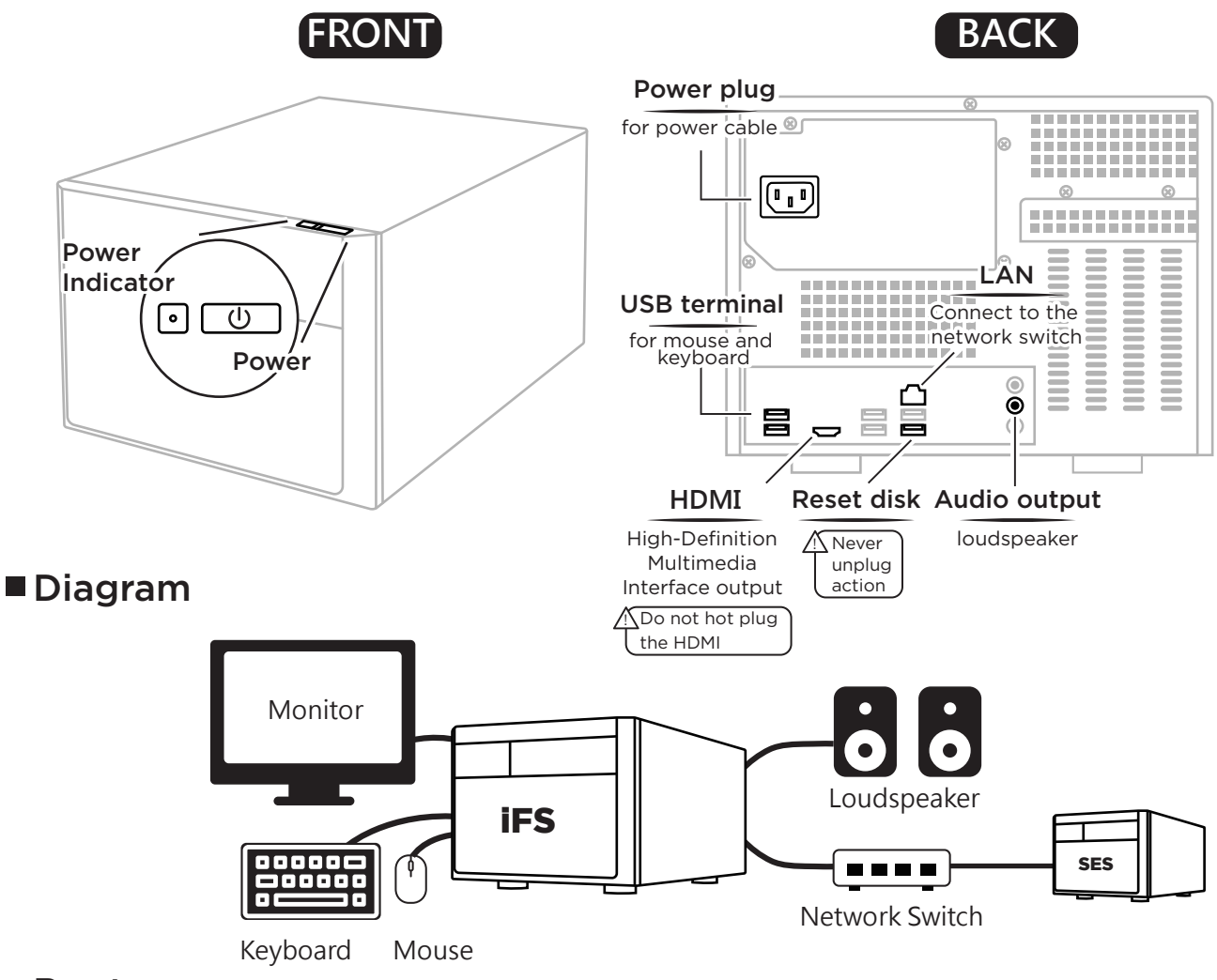

#### Boot

Please make sure power, network, keyboard, mouse, loudspeaker and monitor are connection.

## Modify IP of iFS

1st

- (1) SES  $\rightarrow$  Press  $\bigcirc$   $\rightarrow$   $\blacksquare$  Start  $\rightarrow$  Control Panel
  - $\rightarrow$  Network and Internet  $\rightarrow$  Network and Sharing Center
  - $\rightarrow$  Change adapter  $\rightarrow$  Ethernet  $\rightarrow$  Settings
  - $\rightarrow$  Select Internet Protocol Version 4 ( TCP / IPv4 )  $\rightarrow$  Settings

(2) Based on network environment to modify IP address

## Upload source setting at SES

- (1) SES  $\rightarrow$  Settings  $\rightarrow$  Upload  $\rightarrow$  1st Start
  - $\rightarrow$  Select iFS  $\rightarrow$  iFS's IP and related settings

☑ Start OFL / MTS ● iFS

(2) Click "Connect" to make sure the connection is success

#### iFS Network Default

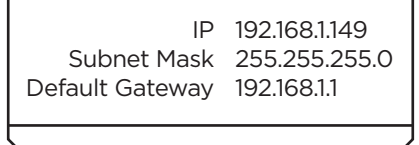

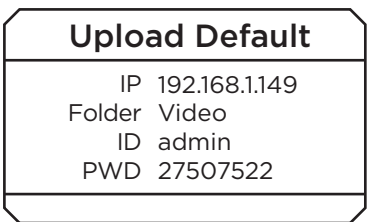